# Инструкция Заказчика по работе с электронными актами в договорах, заключенным по способам закупок «Конкурс» и «Из одного источника (логистика)»

| $\triangleright$ | Просмотр электронных актов                               | 1  |
|------------------|----------------------------------------------------------|----|
| $\triangleright$ | Добавление представителей от Заказчика в электронный акт | 2  |
| $\triangleright$ | Согласование акта Заказчиком                             | 8  |
| $\triangleright$ | Утверждение акта Заказчиком                              | 11 |
| $\triangleright$ | Отзыв утвержденного акта                                 | 13 |

### Просмотр электронных актов

Для просмотра электронных актов, связанных с договором, необходимо открыть соответствующий основной договор или дополнительное соглашение по способам закупок «Конкурс» или «Из одного источника(логистика)» и перейти в раздел «Информация об оплате – Электронные акты». В данном разделе система отобразит акты, переданные Заказчику на утверждение, с одним из следующих статусов:

- > Акт передан заказчику;
- > На согласовании у Заказчика;
- > На подписании у Заказчика;
- > Отзыв на подтверждении у Поставщика;
- > Утвержден;
- > Отказано в принятии.

| зирие предметы договора 🔮 стороны договора договора и согласование масториение договора и информация до овлаге Дополнительное сопашение Осеспечение исполнения договора Приложения |                                                                         |                                                                                                    |                                                                                                    |                                                                                                    |                                                                                                    |                                                  |  |  |
|----------------------------------------------------------------------------------------------------|-------------------------------------------------------------------------|----------------------------------------------------------------------------------------------------|----------------------------------------------------------------------------------------------------|----------------------------------------------------------------------------------------------------|----------------------------------------------------------------------------------------------------|--------------------------------------------------|--|--|
|                                                                                                    |                                                                         |                                                                                                    |                                                                                                    |                                                                                                    |                                                                                                    |                                                  |  |  |
| Arponnoic aki                                                                                                    |                                                                         |                                                                                                    |                                                                                                    |                                                                                                    |                                                                                                    |                                                  |  |  |
|                                                                                                    |                                                                         |                                                                                                    |                                                                                                    |                                                                                                    |                                                                                                    |                                                  |  |  |
| ектронны                                                                                                    | е акты                                                                  |                                                                                                    |                                                                                                    |                                                                                                    |                                                                                                    |                                                  |  |  |
| N≘ n/n                                                                                                    | Системный номер                                                         | Наименование поставщика                                                                                                    | Дата создания                                                                                                   | Дата направления                                                                                                | Статус                                                                                                    | Сумма по акту                                    |  |  |
| 1                                                                                                    | 300081/01/1                                                             | "ЦЕНТР ЭЛЕКТРОННЫХ ФИНАНСО                                                                                                    | 2024-11-08 10:59:15                                                                                             | 2024-11-08 11:04:19                                                                                             | На согласовании у заказчика                                                                                               | 600.00                                           |  |  |
|                                                                                                    |                                                                         |                                                                                                    |                                                                                                    |                                                                                                    |                                                                                                    |                                                  |  |  |
| 2                                                                                                    | 300081/01/2                                                             | "ЦЕНТР ЭЛЕКТРОННЫХ ФИНАНСО                                                                                                    | 2024-11-08 11:22:59                                                                                             | 2024-11-08 11:24:28                                                                                             | На согласовании у заказчика                                                                                               | 400.00                                           |  |  |
| 2<br>3                                                                                                    | 300081/01/2<br>300081/01/3                                              | "ЦЕНТР ЭЛЕКТРОННЫХ ФИНАНСО<br>"ЦЕНТР ЭЛЕКТРОННЫХ ФИНАНСО                                                                                           | 2024-11-08 11:22:59<br>2024-11-08 11:24:39                                                                      | 2024-11-08 11:24:28<br>2024-12-11 11:12:02                                                                      | На согласовании у заказчика<br>Отказано в принятии                                                                        | 400.00                                           |  |  |
| 2<br>3<br>4                                                                                                    | 300081/01/2<br>300081/01/3<br>300081/01/4                               | "ЦЕНТР ЭЛЕКТРОННЫХ ФИНАНСО<br>"ЦЕНТР ЭЛЕКТРОННЫХ ФИНАНСО<br>"ЦЕНТР ЭЛЕКТРОННЫХ ФИНАНСО                                                             | 2024-11-08 11:22:59<br>2024-11-08 11:24:39<br>2024-11-08 11:51:49                                               | 2024-11-08 11:24:28<br>2024-12-11 11:12:02<br>2024-11-08 11:53:00                                               | На согласовании у заказчика<br>Отказано в принятии<br>Отказано в принятии                                                 | 400.00<br>400.00<br>800.00                       |  |  |
| 2<br>3<br>4<br>5                                                                                                    | 300081/01/2<br>300081/01/3<br>300081/01/4<br>300081/01/5                | "ЦЕНТР ЭЛЕКТРОННЫХ ФИНАНСО<br>"ЦЕНТР ЭЛЕКТРОННЫХ ФИНАНСО<br>"ЦЕНТР ЭЛЕКТРОННЫХ ФИНАНСО<br>"ЦЕНТР ЭЛЕКТРОННЫХ ФИНАНСО                               | 2024-11-08 11:22:59<br>2024-11-08 11:24:39<br>2024-11-08 11:51:49<br>2024-11-08 15:32:09                        | 2024-11-08 11:24:28<br>2024-12-11 11:12:02<br>2024-11-08 11:53:00<br>2024-12-11 10:25:02                        | На согласовании у заказчика<br>Отказано в принятии<br>Отказано в принятии<br>Отказано в принятии<br>Отказано в принятии   | 400.00<br>400.00<br>800.00<br>5 000.00           |  |  |
| 2<br>3<br>4<br>5<br>6                                                                                                    | 300081/01/2<br>300081/01/3<br>300081/01/4<br>300081/01/5<br>300081/01/4 | "ЦЕНТР ЭЛЕКТРОННЫХ ФИНАНСО<br>"ЦЕНТР ЭЛЕКТРОННЫХ ФИНАНСО<br>"ЦЕНТР ЭЛЕКТРОННЫХ ФИНАНСО<br>"ЦЕНТР ЭЛЕКТРОННЫХ ФИНАНСО<br>"ЦЕНТР ЭЛЕКТРОННЫХ ФИНАНСО | 2024-11-08 11:22:59<br>2024-11-08 11:24:39<br>2024-11-08 11:51:49<br>2024-11-08 15:32:09<br>2024-12-08 15:32:09 | 2024-11-08 11:24:28<br>2024-12-11 11:12:02<br>2024-11-08 11:53:00<br>2024-12-11 10:25:02<br>2024-12-11 11:50:30 | На согласовании у заказчика<br>Отказано в принятии<br>Отказано в принятии<br>Отказано в принятии<br>Акт передан Заказчику | 400.00<br>400.00<br>800.00<br>5 000.00<br>200.00 |  |  |

Поле «Итого» отображает общую сумму актов, находящихся в статусах «Утвержден» и «Отзыв на подтверждении у Поставщика».

Доступ к содержимому акта осуществляется путем нажатия на его активный системный номер.

## Добавление представителей от Заказчика в электронный акт

После отправки электронного акта Поставщиком на утверждение ему присваивается статус «Акт передан Заказчику». Уведомление о необходимости рассмотрения акта автоматически направляется в раздел «Профиль участника - Уведомления» всем сотрудникам Единого дистрибьютора с ролью «Заказчик».

| ТемаНаправлен акт на утверждениеДата создания2024-12-11 11:50:30Заказчику ТОО "СК-ФАРМАЦИЯ" направлен Акт оказанных услуг №<br>300081/01/4 по договору № 080940008218/2300081/01 для утверждения.<br>Просим ответственного сотрудника ознакомиться с содержанием акта и<br>принять соответствующее решение — утвердить или отклонить акт.К Вернуться в список уведомлений | Іросмотр уведомления                                                                |                                                                                                    |  |  |  |  |
|----------------------------------------------------------------------------------------------------|-------------------------------------------------------------------------------------|----------------------------------------------------------------------------------------------------|--|--|--|--|
| Дата создания 2024-12-11 11:50:30<br>Заказчику ТОО "СК-ФАРМАЦИЯ" направлен Акт оказанных услуг №<br>300081/01/4 по договору № 080940008218/2300081/01 для утверждения.<br>Просим ответственного сотрудника ознакомиться с содержанием акта и<br>принять соответствующее решение — утвердить или отклонить акт.<br>← Вернуться в список уведомлений                        | Тема                                                                                | Тема Направлен акт на утверждение                                                                                                    |  |  |  |  |
| Заказчику ТОО "СК-ФАРМАЦИЯ" направлен Акт оказанных услуг №<br>300081/01/4 по договору № 080940008218/2300081/01 для утверждения.<br>Просим ответственного сотрудника ознакомиться с содержанием акта и<br>принять соответствующее решение — утвердить или отклонить акт.<br>← Вернуться в список уведомлений                                                             | Дата создания                                                                       | <b>Дата создания</b> 2024-12-11 11:50:30                                                                                                    |  |  |  |  |
| ← Вернуться в список уведомлений                                                                                                    | Заказчику ТОО "СК<br>300081/01/4 по дого<br>Просим ответствен<br>принять соответств | С-ФАРМАЦИЯ" направлен Акт оказанных услуг №<br>овору № 080940008218/2300081/01 для утверждения.<br>аного сотрудника ознакомиться с содержанием акта и<br>вующее решение — утвердить или отклонить акт. |  |  |  |  |
|                                                                                                    | ← Вернуться в спи                                                                   | сок уведомлений                                                                                                    |  |  |  |  |

Для работы с актом в статусе «Акт передан Заказчику» необходимо перейти по его системному номеру. Откроется форма акта с доступными следующими активными кнопками:

| Тип представителя                          | ΦΝΟ | Должность | Дата согласования/утверждения | Действие |  |  |  |
|--------------------------------------------|-----|-----------|-------------------------------|----------|--|--|--|
|                                            |     |           |                               |          |  |  |  |
|                                            |     |           |                               |          |  |  |  |
|                                            |     |           |                               |          |  |  |  |
| Трикреплённые электронные копии документов |     |           |                               |          |  |  |  |
|                                            |     | ·         |                               |          |  |  |  |
|                                            |     | ,         |                               |          |  |  |  |
|                                            |     |           |                               |          |  |  |  |

Добавить представителя – кнопка, предназначенная для добавления представителей в акт от имени Заказчика.

- > Журнал согласования отображает страницу с действиями, выполненными со стороны Поставщика и Заказчика.
- ▶ **Назад** кнопка для возврата на страницу со списком электронных актов.

Для добавления представителя в акт необходимо нажать на кнопку «Добавить представителя».

| Добавить представителя | Журнал согласования Назад |  |
|------------------------|---------------------------|--|

#### Откроется страница для добавления представителей в акт

| п представителя                  |                                                                        |       |
|----------------------------------|------------------------------------------------------------------------|-------|
| Зыбрать                          |                                                                        | ~     |
| ИН пользователя                  |                                                                        | Поиск |
| тобы отобразить всех сотрудников | по выбранному типу представителя, нажмите кнопку "Поиск" без ввода ИИН |       |

Выберите из выпадающего списка тип представителя: «Согласующий от заказчика» или «Утверждающий от заказчика».

- Выбор типа представителя является обязательным.
- Ввод ИИН пользователя является необязательным.

Если тип представителя не выбран и пользователь нажимает кнопку «Поиск», система отобразит сообщение об ошибке.

Если тип представителя при активации кнопки «Поиск» отобразиться ошибка.

| Добавление представителя организации                                                                     |       |  |
|----------------------------------------------------------------------------------------------------|-------|--|
| Тип представителя                                                                                        |       |  |
| Выбрать                                                                                                  | ~     |  |
| ИИН пользователя                                                                                         | Поиск |  |
| Чтобы отобразить всех сотрудников по выбранному типу представителя, нажмите кнопку "Поиск" без ввода ИИН |       |  |
| Выберите тип представителя организации                                                                   | ×     |  |
| Вернуться назад                                                                                          |       |  |

Чтобы отобразить всех сотрудников по выбранному типу представителя, необходимо нажать на кнопку «Поиск» без ввода ИИН.

После этого система отобразит список пользователей, соответствующих выбранному типу:

- Если выбран тип «Утверждающий от заказчика», система отобразит пользователя с ролью «Руководитель организации».
- Если выбран тип «Согласующий от заказчика», система отобразит всех пользователей с ролью «Заказчик».

| Тип представителя                                                                                        |                     |                    |         |  |  |  |  |
|----------------------------------------------------------------------------------------------------|---------------------|--------------------|---------|--|--|--|--|
| Согласующий от поставщика                                                                                |                     |                    |         |  |  |  |  |
| ИИН пользователя                                                                                         |                     |                    |         |  |  |  |  |
| Чтобы отобразить всех сотрудников по выбранному типу представителя, нажмите кнопку "Поиск" без ввода ИИН |                     |                    |         |  |  |  |  |
| ИИН сотрудника ФИО сотрудника Должность Действие                                                         |                     |                    |         |  |  |  |  |
| 010101101101111                                                                                          | плижеденовнийшленен | Главный специалист | Выбрать |  |  |  |  |
| 010000161010                                                                                             |                     | Сотрудник          | Выбрать |  |  |  |  |
| -000007101017                                                                                            | AM THE CONTINUES    | Сотрудник          | Выбрать |  |  |  |  |
| 951120050055                                                                                             | DULLELIKOD ADTÊM    | Сотрудник          | Выбрать |  |  |  |  |
| 011100401200                                                                                             |                     | Сотрудник          | Выбрать |  |  |  |  |
| 040047450406                                                                                             | CPR-NIMEDA-KRMOTHMA | Сотрудник          | Выбрать |  |  |  |  |
| - J 10220-00001                                                                                          |                     | Сотрудник          | Выбрать |  |  |  |  |
| 000700-10-0000                                                                                           | ·····               | Сотрудник          | Выбрать |  |  |  |  |
|                                                                                                    |                     |                    |         |  |  |  |  |
| Вернуться назад                                                                                          |                     |                    |         |  |  |  |  |

Напротив сотрудника необходимо нажать на кнопку «Выбрать».

\*

После этого пользователь будет добавлен в качестве представителя по выбранному типу и отобразится в таблице представителей на форме просмотра акта, как показано на рисунке ниже.

Так же доступно удаление представителя. Напротив добавленного сотрудника нажать на

кнопку для удаления сотрудника

| Гип представителя           | ФИО | Должность                                            | Дата согласования/<br>утверждения | Действие |  |  |  |
|-----------------------------|-----|------------------------------------------------------|-----------------------------------|----------|--|--|--|
| Согласующий от<br>ваказчика |     | Начальник отдела по организации закупок и инвестиций |                                   | 0        |  |  |  |

Если сотрудник уже был добавлен в качестве представителя, он не будет отображаться на странице добавления представителей при следующем поиске.

При поиске с помощью ИИН сотрудника, в случае если ИИН будет введен некорректно, отобразится соответствующее уведомление.

| Добавление представителя организации                                                                     |       |
|----------------------------------------------------------------------------------------------------|-------|
| Тип представителя                                                                                        |       |
| Согласующий от поставщика                                                                                | ~     |
| 851012124241                                                                                             | Поиск |
| Чтобы отобразить всех сотрудников по выбранному типу представителя, нажмите кнопку "Поиск" без ввода ИИН |       |
|                                                                                                    |       |
| Некорректные данные для поиска                                                                           | ×     |
|                                                                                                    |       |
| Вернуться назад                                                                                          |       |
|                                                                                                    |       |

Если при поиске «Утверждающего от заказчика» нет доступных сотрудников с ролью «Руководитель» для добавления в качестве утверждающего от поставщика в акте, система отобразит уведомление о их отсутствии.

| Добавление представителя организации                                                                     |       |
|----------------------------------------------------------------------------------------------------|-------|
| Тип представителя                                                                                        |       |
| Утверждающий от поставщика                                                                               | ~     |
| ИИН пользователя                                                                                         | Поиск |
| Чтобы отобразить всех сотрудников по выбранному типу представителя, нажмите кнопку "Поиск" без ввода ИИН |       |
| Нет доступных сотрудников для добавления, либо сотрудник уже добавлен в акт в роли представителя         | ×     |
| Вернуться назад                                                                                          |       |

Добавление согласующего от заказчика является необязательным, достаточно указать только утверждающего от поставщика.

Если в акт добавлен только утверждающий от заказчика, у автора на форме акта отобразится кнопка «Отправить на утверждение».

| Представители организаций                                     |                         |                  |                                                            |                    |                     |  |   |
|---------------------------------------------------------------|-------------------------|------------------|------------------------------------------------------------|--------------------|---------------------|--|---|
| Представители поставщика                                      |                         |                  |                                                            |                    |                     |  |   |
| Тип представителя ФИО Должность Дата согласования/утверждения |                         |                  |                                                            |                    |                     |  |   |
| Утверждающий от поставщика                                    |                         |                  |                                                            | Главный специалист | 2024-12-11 11:50:30 |  |   |
| Представители заказчика                                       | Представители заказчика |                  |                                                            |                    |                     |  |   |
| Утверждающий от заказчика                                     |                         |                  | Проректор по административной и экономической деятельности |                    |                     |  | 0 |
| рикреплённые электронные копии                                | документов              |                  |                                                            |                    |                     |  |   |
| бавить представителя Отправить на ут                          | верждение Журнал со     | ппасования Назад |                                                            |                    |                     |  |   |

Если в акт добавлены согласующий и утверждающий от поставщика, то на форме акта у автора отобразится кнопка «Отправить на согласование».

| Представители заказчика      |                |                                                            |                               |          |
|------------------------------|----------------|------------------------------------------------------------|-------------------------------|----------|
| Тип представителя            | ФИО            | Должность                                                  | Дата согласования/утверждения | Действие |
| Утверждающий от заказчика    |                | Проректор по административной и экономической деятельности |                               | 0        |
| Согласующий от заказчика     |                | Ректор                                                     |                               | 0        |
| рикреплённые электронные ког | пии документов |                                                            |                               |          |
|                              |                |                                                            |                               |          |
|                              |                |                                                            |                               |          |

- Если акт отправлен на согласование, его статус изменяется на «На согласовании у Заказчика», и параллельно всем согласующим направляется уведомление о необходимости согласовать акт;
- Если акт отправлен на утверждение, его статус изменяется на «На подписании у Заказчика», и параллельно утверждающему направляется уведомление о необходимости утвердить акт.

При этом будут скрыты кнопки «Добавить представителя» и «Отправить на согласование»/ «Отправить на утверждение».

В статусах акта «На согласовании у Заказчика» и «На подписании у Заказчика» у всех сотрудников с ролью «Заказчик» доступна кнопка «Корректировать». Эта кнопка позволяет сбросить результаты согласования и внести изменения в список представителей, указанных в акте.

| п представителя          | ΟΝΦ | Должность                                                  | Дата согласования/утверждения |
|--------------------------|-----|------------------------------------------------------------|-------------------------------|
| тверждающий от заказчика |     | Проректор по административной и экономической деятельности |                               |
| огласующий от заказчика  | Ŭ Ŭ | Ректор                                                     |                               |
|                          |     |                                                            |                               |
|                          |     |                                                            |                               |

При активации кнопки «Корректировать» отображается модальное окно для подтверждения действия.

| Веб-портал закупок Справка -                            | Реестры - Закулки -       | Отчетность -<br>Подтверждение отп          | равки акта на корректировку                                                                                         | Рус Қаз ,<br>дата солласовал<br>2024-12-11 11-50 | • Уведомления<br>импузаерждения<br>30 |
|---------------------------------------------------------|---------------------------|--------------------------------------------|----------------------------------------------------------------------------------------------------|--------------------------------------------------|---------------------------------------|
| Поелстарилели зауазуниха                                |                           | Вы собираетесь вернуть ак<br>Заказчика буд | г в статус 'Акт передан Заказчику'. Согласование акта со сторонь<br>ет сброшено. Вы уверены, что хотите продолжить? |                                                  |                                       |
| Тил представителя                                       | ΦИΟ                       |                                            | Подтвердить Отмена                                                                                                  |                                                  | Дата согласования/утверждения         |
| Утверждающий от заказчика                               | -                         |                                            | Проректор по административной и экономической деятельност                                                           | И                                                |                                       |
| Согласующий от заказчика                                | C.                        |                                            | Ректор                                                                                                    |                                                  |                                       |
| Прикреплённые электронные Корректировать Журкал согласо | е копии документов        |                                            |                                                                                                    |                                                  |                                       |
|                                                         |                           |                                            |                                                                                                    |                                                  |                                       |
| Веб-портал зак                                          | <b>упок © 2024</b><br>Тех | ническая поддержка пользоват               | елей портала 24/7 (без выходных): 8 (7172) 73-55-20, sk-pharmac                                                     | AO "Le y@ecc.kz                                  | нтр электронных финансов"             |

При подтверждении статус акта изменяется на «Акт передан Заказчику». Если акт ранее был согласован, выполняются следующие действия:

- Дата согласования удаляется;
- Согласующему и утверждающему направляются уведомления о том, что акт переведен в статус «Акт передан Заказчику» для внесения корректировок.

### Согласование акта Заказчиком

Согласование акта доступно согласующему только в статусе акта «На согласовании у Заказчика».

После отправки акта на согласование всем согласующим автоматически направляется уведомление в раздел «Профиль участника» — «Уведомление».

| /01/4 к договору №<br>согласовать данный документ. |
|----------------------------------------------------|
|                                                    |

При переходе в акт отобразиться форма просмотра акта со следующими кнопками для управления

| 30      | заказчика                                 |                 | Де                      | жтельности     |   |  |  |
|---------|-------------------------------------------|-----------------|-------------------------|----------------|---|--|--|
| C<br>36 | Согласующий от<br>заказчика               |                 | P                       | ектор          |   |  |  |
|         |                                           |                 |                         |                |   |  |  |
|         |                                           |                 |                         |                |   |  |  |
|         |                                           |                 |                         |                |   |  |  |
|         |                                           |                 |                         |                |   |  |  |
|         |                                           |                 |                         |                |   |  |  |
|         |                                           |                 |                         |                |   |  |  |
|         |                                           |                 |                         |                |   |  |  |
| При     | икреппённые электр                        | онные копии до  | WMEHTOR                 |                |   |  |  |
| При     | икреплённые электр                        | онные копии дон | кументов                |                |   |  |  |
| При     | икреплённые электр                        | онные копии дон | кументов                |                |   |  |  |
| При     | икреплённые электр                        | онные копии дон | кументов                |                |   |  |  |
| При     | икреплённые электр                        | онные копии дон | кументов                |                |   |  |  |
| При     | икреплённые электр                        | онные копии дон | кументов                |                |   |  |  |
| При     | икреплённые электр                        | онные копии дон | кументов                |                |   |  |  |
| При     | икреплённые электр                        | онные копии дон | кументов                |                | _ |  |  |
| При     | икреплённые электр                        | онные копии дон | кументов                |                | 1 |  |  |
| При     | акреплённые электр                        | онные копии дон | кументов                | асования Назал | 1 |  |  |
| При     | икреплённые электр<br>ектировать Согласов | онные копии дон | кументов<br>Журнал согл | асования Назад | ] |  |  |

Кнопка «Согласовать» - при активации кнопки выводится модальное окно для подтверждения действия

| Веб-портал закупок          | Справка - Реестры - Закупки - Отчетность - Рус Каз                                                                                              | ведомления |
|-----------------------------|----------------------------------------------------------------------------------------------------|------------|
| заказчика                   | Подтверждение согласования акта                                                                                                    |            |
| Согласующий от<br>заказчика | Вы действительно хотите согласовать электронный акт?                                                                                            |            |
|                             | Согласовать Нет                                                                                                    |            |
| Прикреплённые э             | лектронные копии документов                                                                                                    |            |
|                             |                                                                                                    |            |
| Корректировать С            | огласовать Отклонить Журнал согласования Назад                                                                                                  |            |
| Веб-портал закупо           | © 2024 © AO "Центр электронных финанс<br>Техническая поддержка пользователей портала 24/7 (без выходных): 8 (7172) 73-55-20, sk-pharmacy@ecc.kz | юв"        |

При подтверждении действия с помощью кнопки «Согласовать» система производит запись в журнале согласования и проставляет дату согласования в таблице представителей.

| Тип представителя            | ΦИΟ | Должность                                                    | Дата согласования/<br>утверждения |
|------------------------------|-----|--------------------------------------------------------------|-----------------------------------|
| Утверждающий от<br>заказчика |     | Проректор по административной и экономическо<br>деятельности | рй                                |
| Согласующий от               |     | Ректор                                                       | 2024-12-11 12:33:20               |

Кнопка «Отклонить». При активации кнопки система выводит модальное окно для указания причины отклонения.

| типпредставителя                                       | Реестры – Закупки                      |                 | ×  | Рус Қаз<br>дата согласовая | Цинутверждения              | н 👻 Уведомления |
|--------------------------------------------------------|----------------------------------------|-----------------|----|----------------------------|-----------------------------|-----------------|
| Утверждающий от поставщика                             | r                                      |                 |    | 2024-12-11 11:50:          | 30                          |                 |
| Представители заказчика                                |                                        |                 |    |                            |                             |                 |
| Тип представителя                                      | ФИО                                    |                 |    |                            | Дата согласования/утвержден | 19              |
| Утверждающий от заказчика                              | 1                                      |                 |    |                            |                             |                 |
| Согласующий от заказчика                               |                                        |                 |    |                            |                             |                 |
|                                                        |                                        |                 |    |                            |                             |                 |
| Прикреплённые электронны                               | е копии документое                     | Отклонить Отмен | la |                            |                             |                 |
| Прикреплённые электронны<br>Корректировать Согласовать | ие копии документое<br>Отклонить Журна | Отклонить Отмен | la |                            |                             |                 |

Если причина отклонения не будет указана, система не позволит отклонить акт и отобразит сообщение об ошибке: «Не указана причина отклонения».

При указании причины и подтверждении действия статус акта изменяется на «Отказано в принятии». Система отправляет уведомление Поставщику, включая автора акта и всех его представителей. Работа с данным актом становится недоступной.

Кнопка «Журнал согласования». При активации кнопки система отображает форму просмотра журнала согласования.

| та действия       | ONΦ   | Должность                                                  | Организация | Роль      | Действие                                                                               |
|-------------------|-------|------------------------------------------------------------|-------------|-----------|----------------------------------------------------------------------------------------|
| 24-12-11 11:49:52 |       | Сотрудник                                                  |             | Поставщик | Представитель организации добавлен в электронный акт                                   |
| 24-12-11 11:50:03 |       | Сотрудник                                                  |             | Поставщик | Добавлена услуга электронного акта                                                     |
| 24-12-11 11:50:05 |       | Сотрудник                                                  |             | Поставщик | Электронный акт отправлен на утверждение                                               |
| 24-12-11 11:50:30 |       | Главный специалист                                         |             | Поставщик | Представитель организации утвердил электронный акт                                     |
| 24-12-11 12:16:31 |       | Проректор по административной и экономической деятельности |             | Заказчик  | Представитель организации добавлен в электронный акт                                   |
| 24-12-11 12:18:17 |       | Проректор по административной и экономической деятельности |             | Заказчик  | Представитель организации удален из электронного акта                                  |
| 24-12-11 12:18:24 |       | Проректор по административной и экономической деятельности |             | Заказчик  | Представитель организации добавлен в электронный акт                                   |
| 24-12-11 12:19:31 |       | Проректор по административной и экономической деятельности |             | Заказчик  | Представитель организации добавлен в электронный акт                                   |
| 24-12-11 12:21:03 |       | Проректор по административной и экономической деятельности |             | Заказчик  | Электронный акт отправлен на согласование                                              |
| 24-12-11 12:33:20 |       | Ректор                                                     | -           | Заказчик  | Представитель организации согласовал электронный акт                                   |
| 24-12-11 12:34:18 | · · · | Ректор                                                     |             | Заказчик  | Электронный акт переведен в статусе "Акт передан Заказчику" для внесения корректировок |
| 24-12-11 12:34:20 |       | Ректор                                                     |             | Заказчик  | Электронный акт отправлен на согласование                                              |
|                   |       |                                                            |             |           |                                                                                        |
| сал               |       |                                                            |             |           |                                                                                        |

Кнопка «Назад». При активации кнопки система возвращает пользователя на форму управления актами.

**Проверка согласования:** Если все согласующие согласовали акт, система переводит его статус в «На подписании у Заказчика» и направляет уведомление утверждающему о необходимости утвердить акт.

После изменения статуса акта на «На подписании у Поставщика» у согласующего останутся доступными только кнопки «Журнал согласования» и «Назад».

### Утверждение акта Заказчиком

Утверждение акта доступно утверждающему только в статусе акта «На подписании у Заказчика».

После отправки акта на утверждение утверждающему автоматически направляется уведомление в раздел «Профиль участника» — «Уведомление».

| Тема                                                             | Вам направлен акт на утверждение                                                                                                   |
|------------------------------------------------------------------|----------------------------------------------------------------------------------------------------|
| Дата создания                                                    | 2024-12-04 16:23:31                                                                                                    |
|                                                                  |                                                                                                    |
| Уважаемый(ая) ПШПи<br>оказанных услуг № 3<br>утвердить данный до | МАДСНОСНИЙШАСНСИ ! Вам отправлен на утверждение акт<br>00081/01/5 к договору № 080940008218/2300081/01. Вам необходимо<br>окумент. |

При переходе в акт отобразиться форма просмотра акта со следующими кнопками для управления.

|                           |                  | -                                                          | -                             |
|---------------------------|------------------|------------------------------------------------------------|-------------------------------|
| ип представителя          | ΦΝΟ              | Должность                                                  | Дата согласования/утверждения |
| /тверждающий от заказчика |                  | Проректор по административной и экономической деятельности |                               |
| Согласующий от заказчика  | í.               | Ректор                                                     | 2024-12-11 12:44:08           |
| креплённые электронные і  | копии документов |                                                            |                               |
| креплённые электронные к  | копии документов |                                                            |                               |
| креплённые электронные г  | копии документов |                                                            |                               |

#### Кнопка «Утвердить»:

- 1. При нажатии на кнопку «Утвердить» появляется окно для выбора ключа, необходимого для подписания акта;
- 2. После успешного подписания акта в таблице представителей автоматически проставляется дата утверждения;

- 3. Статус акта обновляется на «Утвержден»;
- 4. После утверждения акта кнопка «Отклонить» становится недоступной для утверждающего;
- 5. Система отправляет уведомление Поставщику о том, что акт был утвержден;
- 6. После утверждения акта отображается кнопка «Отозвать», предоставляющая возможность инициировать процесс отзыва утвержденного акта.

| Гип представителя         | ΦΝΟ                 | Должность                                                  | Дата согласования/утверждения |
|---------------------------|---------------------|------------------------------------------------------------|-------------------------------|
| /тверждающий от заказчика |                     | Проректор по административной и экономической деятельности | 2024-12-11 12:51:29           |
| Согласующий от заказчика  |                     | Ректор                                                     | 2024-12-11 12:44:08           |
| креплённые электроннь     | ие копии документов |                                                            |                               |
| креплённые электроннь     | е копии документов  |                                                            |                               |
| креплённые электроннь     | е копии документов  |                                                            |                               |

После утверждения акта становится доступна кнопка «Сохранить как PDF».

Система позволяет загрузить на локальный компьютер акт в PDF формате, где помимо информации об акте отображаются данные о лицах, подписавших акт со стороны Заказчика и Поставщика, а также наличие электронной цифровой подписи (ЭЦП), подтверждающей подлинность документа.

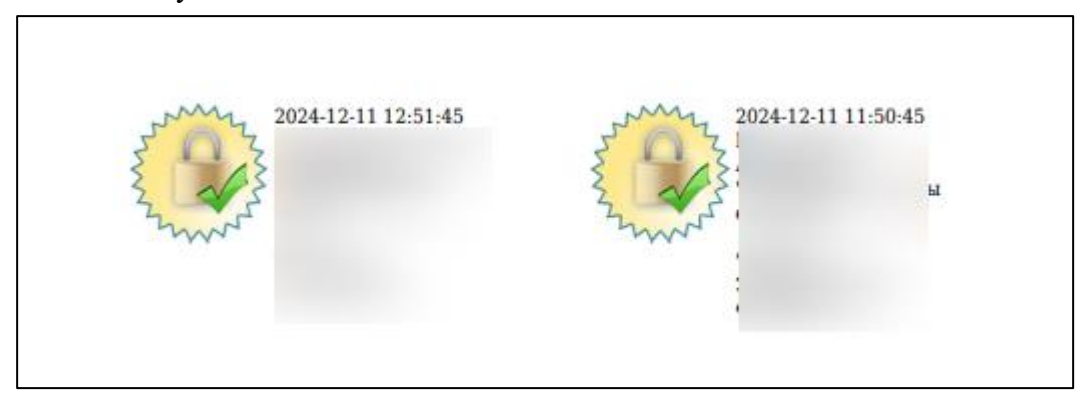

#### Кнопка «Отклонить»:

- 1. При активации кнопки система отображает модальное окно для указания причины отклонения.
- 2. Если причина возврата не указана, система не позволит отклонить и отобразит сообщение об ошибке: «Не указана причина отклонения».
- 3. При указании причины и подтверждении действия статус акта изменяется на «Отказано в принятии». Система отправляет уведомление Поставщику, включая автора акта и всех его представителей. Работа с данным актом становится недоступной.

#### Отзыв утвержденного акта

Отзыв акта возможен только в статусе «Утвержден», при условии, что статус договора соответствует «Действует» или «Создано доп.соглашение». Если по акту имеются распределенные платежи, кнопка «Отозвать» будет скрыта, и возможность отзыва станет недоступной.

Распределение платежей допускается исключительно для актов в статусе «Утвержден». Если по акту был направлен запрос на отзыв (статус «Отзыв на подтверждении у Заказчика»), система блокирует возможность распределения платежа. В случае попытки распределить платеж в такой ситуации система отобразит сообщение об ошибке: «Ошибка распределения по платежу: текущий статус акта не соответствует статусу «Утвержден».

Создание дополнительного соглашения недопустимо, если у Заказчика есть акты в статусах, отличных от «Утвержден» или «Отказано в принятии». При попытке создать дополнительное соглашение в данной ситуации система выведет сообщение: «Невозможно создать дополнительное соглашение: имеются незавершенные акты».

Расторжение договора невозможно, если у Заказчика остаются акты в статусах, отличных от «Утвержден» или «Отказано в принятии». При попытке расторгнуть договор система отобразит сообщение: «Невозможно расторгнуть договор: имеются незавершенные электронные акты».

При нажатии кнопки «Отозвать» откроется модальное окно для подтверждения данного действия.

| Веб-п | ортал закупок               | Справка 🗸  | Реестры 👻                                                       | Закупки 👻 | Отчетность 🗸 | Рус Қаз 🌙 | <u> </u> | Уведомления                  |
|-------|-----------------------------|------------|-----------------------------------------------------------------|-----------|--------------|-----------|----------|------------------------------|
|       | заказчика                   | Под        | Подтверждение отзыва акта                                       |           |              |           |          |                              |
|       | Согласующий от<br>заказчика |            | Вы действительно хотите отозвать утверждение электронного акта? |           |              |           |          | 024-12-11 12:44:08           |
|       |                             |            |                                                                 |           |              | Отозвать  | Отмена   |                              |
| Π     | рикреплённые э.             | лектронные | копии доку                                                      | /Ментов   |              |           |          |                              |
|       |                             |            |                                                                 |           |              |           |          |                              |
| Co    | хранить как PDF             | Отозвать   |                                                                 | асования  | Назад        |           |          |                              |
|       | Веб-портал закупок          | к © 2024   |                                                                 |           |              |           | O AO "   | "Центр электронных финансов" |

При подтверждения действия статус акта на «Отзыв акта на подтверждении у Поставщика» и Поставщику направится уведомление о необходимости принять решение по отзыву акта.

В случае если Поставщик подтвердить отзыв акта, то статус акта поменяется на «Отказано в приянтии» и в системе автоматически создается копия акта в статусе «Проект», которая доступно для редактирования Поставщиком.

В случае если поставщик отклонил отзыв акта, то статус акта вернется в «Утвержден».